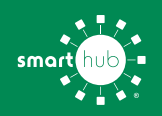

# How To Register Your Account in SmartHub (Web)

### **Step 1:** From the SCEC home page, click on **Register for Online Access** under MANAGE YOUR ACCOUNT.

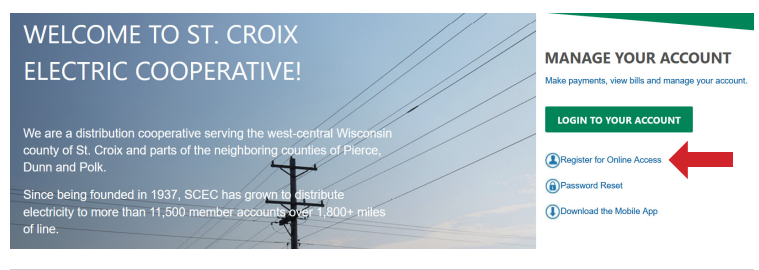

Step 2: Enter the following information:

- Your account number
- Your last name or business name as it appears on your bill. The information must match account info exactly.
- The email you want to use for your SmartHub account.

#### Then click Continue.

| Billing Account Number *     |  |        |          |
|------------------------------|--|--------|----------|
| Only numbers are allowed.    |  |        |          |
| Last Name or Business Name * |  |        |          |
| Email *                      |  |        |          |
| Confirm Email *              |  |        |          |
|                              |  | Cancel | Continue |

**Step 3:** Enter your billing ZIP Code and set up a Security Question.

Check the "I am not a robot" box.

#### Then click Register.

| Please enter your 5-digit mailing ZIP o | ode.                         |   |        |          |
|-----------------------------------------|------------------------------|---|--------|----------|
| Select a Hint Question *                |                              | • |        |          |
| Answer *                                |                              |   |        |          |
| l'm not a robot                         | reCAPTCHA<br>Privacy - Terms |   |        |          |
|                                         |                              |   | Cancel | Register |

Step 4: If successful, you'll get a notification like this.

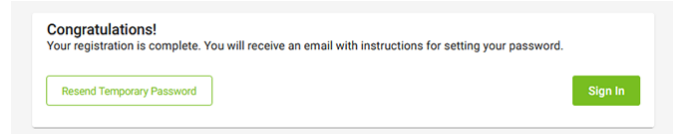

**Step 5:** Check your inbox for an email that will contain a **Verify Account** button to continue the registration process.

Your SCEC SmartHub registration was successful. Please click the link below to verify your account and set your password Verify Account

**Step 6:** The next thing you'll be asked to do is change your password. Type your password twice and click **Save**.

| Email                                                                                                    |                   |      |
|----------------------------------------------------------------------------------------------------|-------------------|------|
| New Password *                                                                                                    | iQ.               |      |
| 8 characters minimum; 64 characters max<br>uppercase character minimum; 1 number i<br>special character minimum<br>Password Steength: | unc 1<br>simunc 1 |      |
| Confirm New Password *                                                                                                    | 69                |      |
| Cancel                                                                                                    |                   | Save |

**Step 7:** Next, you'll be asked to activate Paperless billing. If you wish to do so, select **Yes, Go Paperless**.

| Go Green with Paperles                                                                                                    | s Billing |
|----------------------------------------------------------------------------------------------------|-----------|
| For every 1,000 SCEC in sumbers who ewitch to<br>paperless bills the cooperative will save 57800 per<br>year Switching to paperless billing does not mean you<br>have to switch to online Bill Pay or Auto Pay but you<br>certainly can! |           |
| Would you like to go paperless?<br>Yee, Go Paperless No Thanks                                                                                                    |           |

**Step 8:** Next, set a security phrase, which is required to store payment information. Type a phrase and click **Save**.

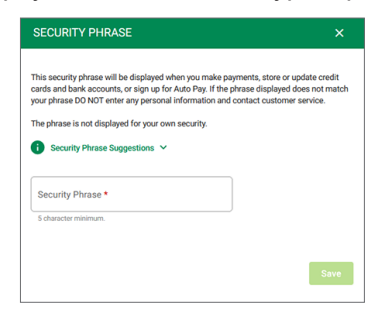

Congratulations! You are now logged into SmartHub.

|                                                                 |        | НОМЕ                                                                       |                                       |                                             |                           |
|-----------------------------------------------------------------|--------|----------------------------------------------------------------------------|---------------------------------------|---------------------------------------------|---------------------------|
| BILL & PAY                                                      | ~      | NOTIFICATIONS (1)                                                          |                                       |                                             | A Go to All Notifications |
| USAGE<br>CONTACT US                                             | ~<br>~ | e-Recycling on Thursdays only<br>Old electronics, ni-cad or rechargeable l | atteries and fluorescent lights are a | coepted for recycling on Thursdays ONLY     | from 12:30-3:30 pm.       |
| SETTINGS                                                        | ~      |                                                                            |                                       |                                             |                           |
| Report Power Outage                                             |        | CUSTOMER OVERVIEW                                                          |                                       |                                             | Go To Make A Payment      |
| Submit Inquiry                                                  |        | ST CROIX ELECTRIC METERS                                                   |                                       |                                             |                           |
| <ul> <li>Make a Payment</li> <li>Notifications</li> </ul>       |        | -\$1.00                                                                    | \$0.00                                | Paid                                        | Pay                       |
| 🕑 Sign Out                                                      |        | Last Payment Amount<br>PAID on Pebruary 21, 2024                           | Past Due Balance                      | Current Bill Amount<br>Due on June 18, 2024 |                           |
| St. Croix Electric Co-op website     Ad Connections Classifieds |        |                                                                            |                                       |                                             |                           |
| Water Heater Program     Latest News Posts                      |        | USAGE OVERVIEW (2 Accounts)                                                |                                       |                                             | 諭 Go to Usage Explorer    |

## Visit **scecnet.net/smarthub** for more information.